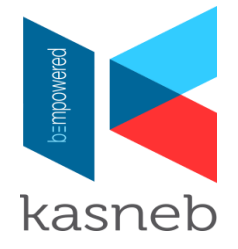

### STEPS TO PAYMENT USING e-kasneb ON YOUR ANDROID PHONE

#### Step 1- Registration

- 1. Search for e-kasneb on the Google play store and instal on your phone.
- 2. To sign-up, select not a member? Sign up.

A prompt with a pop up message "Are you a kasneb student with an existing registration number" NO YES (Click **NO** or **YES** as appropriate).

- 3. Await for activation code via sms/email.
- 4. Log in using the email address and password created.
- Note: (i) Await receipt of kasneb wallet pin via text on sms or email before

proceeding to step 2. (This takes a few seconds).

(ii) If kasneb wallet pin is not received call 0709920000.

# Step 2- Choose service required and confirm amount payable

- 1. On the e-kasneb app select service required on the icon Example select examination.
- 2. Follow instructions to generate the invoice.

## Step 3- To load e-wallet

- 1. Go to mpesa menu and select lipa na mpesa.
- 2. (a) Use paybill no 832222.
  - (b) Account No. your mobile telephone number.
- 3. Enter amount.
- 4. Enter your mpesa pin number.

## Step 4- To complete transaction

- 1. Go back to e-kasneb app. (mobile or web)
- 2. Pay now-:
  - (a) Enter your mobile number.
  - (b) Enter your e-wallet pin.
  - (c) Pay as appropriate.
- 3. Continue with instruction provided including selection of examination centre.
- 4. Download timetable from the resource menu.